# Toro Learning and Testing Center

Making an Online Group Tutoring Appointment on TSC

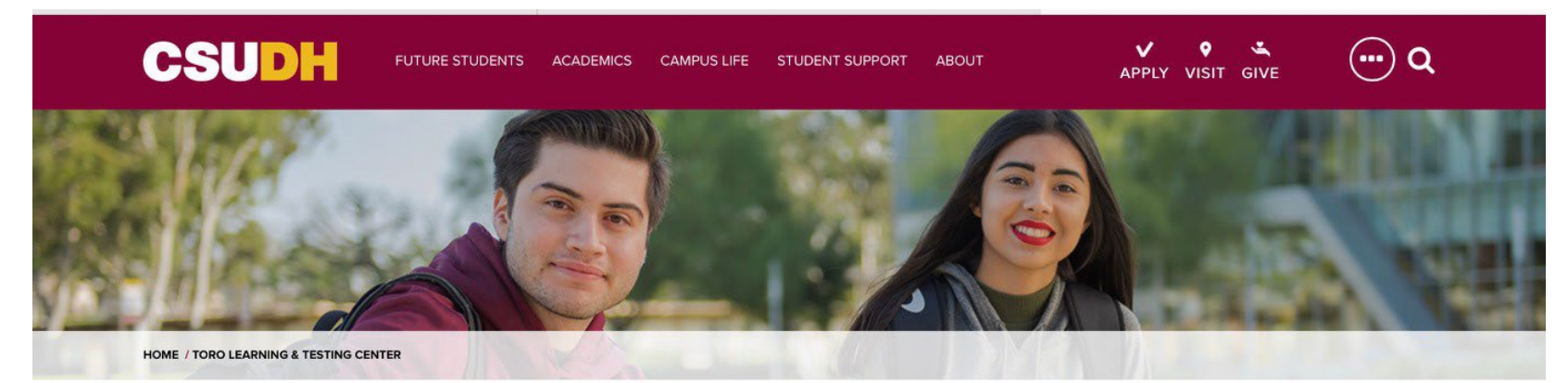

#### TORO LEARNING & TESTING CENTER

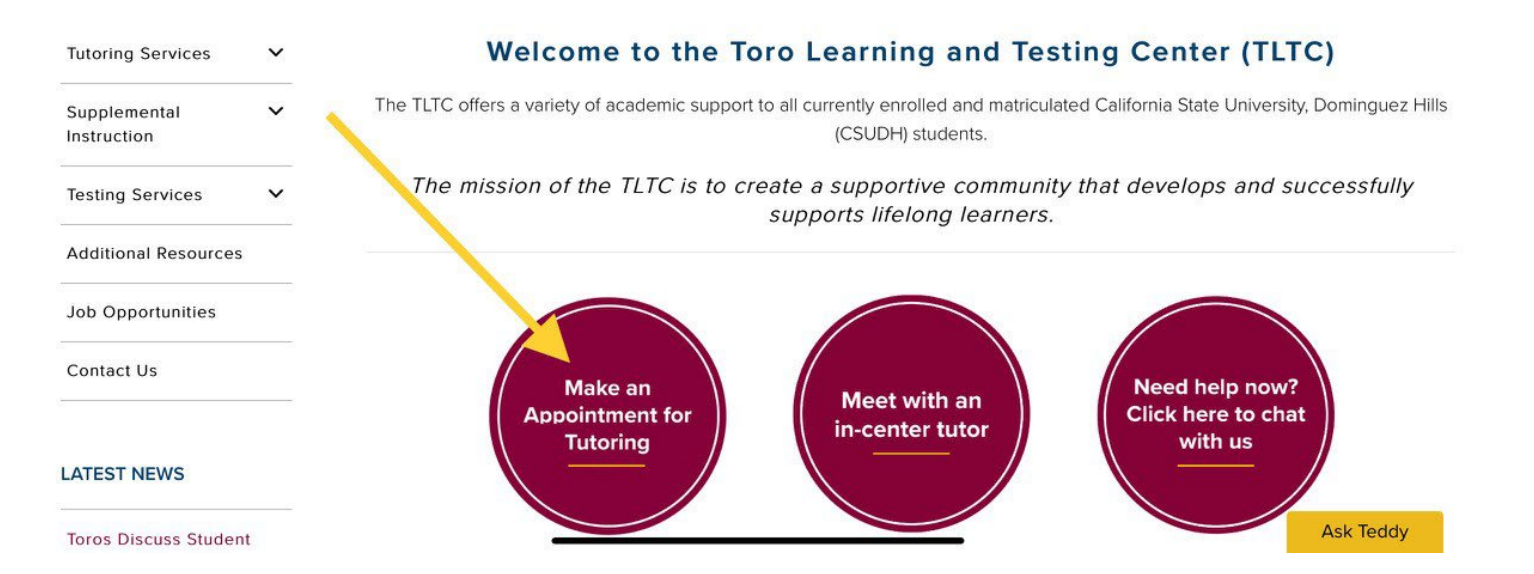

Visit the TLTC website https://csudh.edu/tltc, and click the **"Make** an Appointment for Tutoring" button.

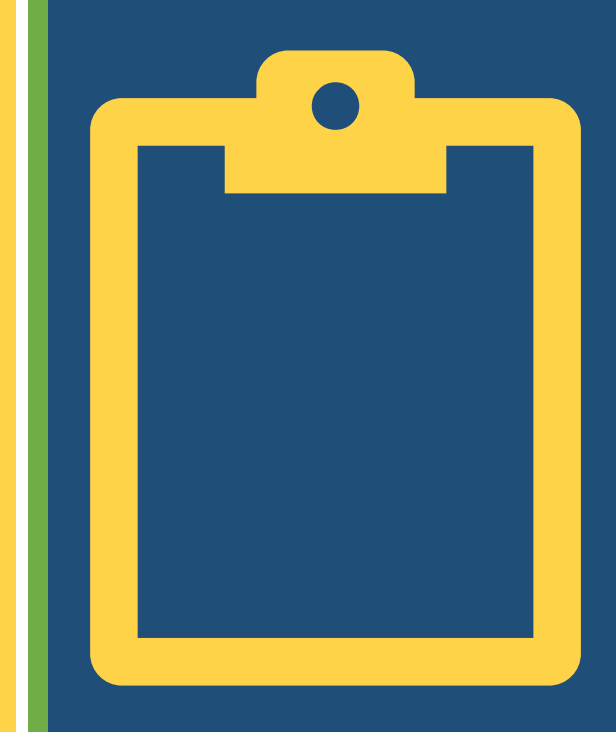

| LIFOF | RNIA STATE U | INIVERSITY - DOMIN                      | GUEZ HILLS                |                                    |           |                                              |       |  |
|-------|--------------|-----------------------------------------|---------------------------|------------------------------------|-----------|----------------------------------------------|-------|--|
| N     | AVIGATE      | 👬 🖉 🎦                                   | Quick Search              | h                                  |           | ~                                            | OM    |  |
| 8     |              |                                         |                           |                                    |           |                                              |       |  |
| )     | Stuc         | lent Horr                               | ne 🔻                      |                                    |           |                                              |       |  |
| 3     | Courses      | Reports Calendar                        | Schedule an Advising or T | Tutoring                           |           |                                              |       |  |
| j     | -            |                                         | Appointment               |                                    |           |                                              |       |  |
|       | Cours        | es                                      |                           |                                    |           | Quick Links                                  |       |  |
|       | ierm: Fa     | ili 2022 (Default Ter 🔹                 |                           |                                    |           | Take me to                                   |       |  |
|       |              | COURSE                                  | PROFESSOR                 | DAYS/TIMES                         | MID FINAL | School Information                           |       |  |
|       |              | BIO-102-40-LEC Gen<br>Biology           | eral Steabanie Rothmen    |                                    |           | Current Visits                               |       |  |
|       |              | CSC-123-02-ACTIVITA<br>CSC-And Prog II. | Maissourd Cibyarakkatı    | v//2:00pm8/15pm PT<br>(C.2102-2102 |           | You have no current visits.                  |       |  |
|       |              | 255 and Brog H                          |                           | 5AC 2102-2102                      |           |                                              |       |  |
|       | 0            | MALEI 950 COLOCAL                       |                           |                                    |           | Upcoming Appointn                            | nents |  |
|       |              | PIW-152-40-015 Gen                      |                           |                                    |           | You have no upcoming appointme               | ents. |  |
|       |              | PhtV-132-91-LABruer<br>Physics II       | iefal Harriett Stewal     | ANTERNET 23-NET 23                 |           | Your Success Team                            |       |  |
|       |              |                                         |                           |                                    |           | Your Fall 2022 instructors                   |       |  |
|       | Assig        | nments                                  |                           |                                    |           | Rothman, Stephenie                           |       |  |
|       | Term: Fa     | ill 2022 (Default Ter 🔻                 |                           |                                    |           | BIO:102(40)                                  |       |  |
|       | COURSE       | DUE I                                   | DATE 🚖 ASSIGNMENT         | STATUS                             | ACTIONS   | Giryamikhon, Massour<br>CSC:123-021-CSC-1230 |       |  |
|       |              |                                         | •                         |                                    |           |                                              |       |  |

After signing into your account, click on the **"Schedule an Advising or Tutoring Appointment"** button.

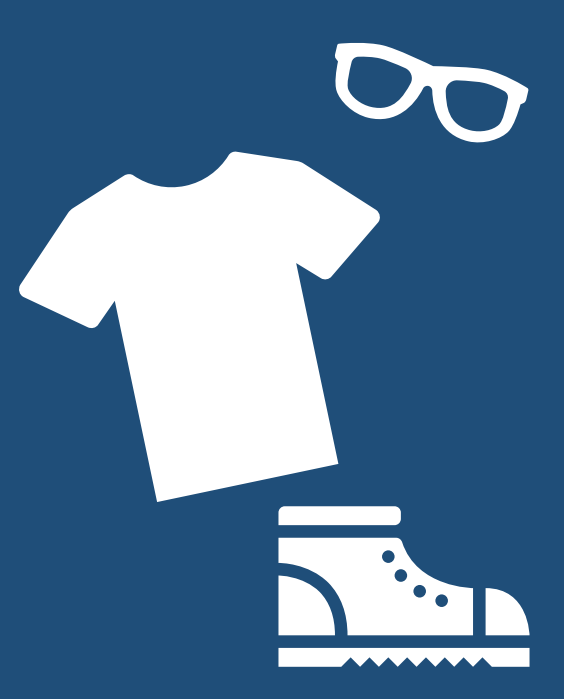

|                                                                                                    | ~                           |
|----------------------------------------------------------------------------------------------------|-----------------------------|
| < Go Back   Dashboard                                                                                                    |                             |
| New Appointment                                                                                                    |                             |
| What can we help you find?                                                                                                    | Other Options               |
| Below, you will find available options for scheduling an appointment. If you cannot find something that you are looking for, try the other appointment options to see available options for dropping in or requesting an appointment. | View Drop-In Times          |
| * What type of support/services are you looking for?                                                                                                    | Request Appointment Time    |
|                                                                                                    | Meet With Your Success Team |
| * Service                                                                                                    |                             |
|                                                                                                    |                             |
| Pick a Date O                                                                                                    |                             |
| Wednesday Sentember 21 2022                                                                                                    |                             |

Choose "Tutoring" and "Online Group Tutoring" before choosing when you would like to meet with an online tutor. Click "Find Available Time" after completing the form.

All times listed are in local browser timezone.

|               |          |        |         |        | _                                                                             |             |                                          |
|---------------|----------|--------|---------|--------|-------------------------------------------------------------------------------|-------------|------------------------------------------|
| < <u>Go E</u> | Back   D | ashbo  | ard     |        |                                                                               |             |                                          |
|               |          |        |         |        |                                                                               |             |                                          |
| Ne            | W A      | ppc    | οιητ    | me     | ητ                                                                            |             |                                          |
|               |          |        |         |        |                                                                               |             |                                          |
|               |          |        |         |        |                                                                               |             |                                          |
| All           | Filte    | rs     |         |        |                                                                               | Start Over  |                                          |
| What t        | ype of   | suppor | t servi | ces ar | e you lo                                                                      | ooking for? | LIB 1575: Toro Learning & Testing Center |
| Tuto          | ring     |        |         |        |                                                                               |             | LIB 1575                                 |
| Servic        | envice   |        |         |        |                                                                               |             |                                          |
| Onlin         | e Grou   | p Tuto | ring    |        |                                                                               |             | CO RC <u>2 People</u>                    |
|               |          |        |         |        |                                                                               | ]           |                                          |
| Pick a Date 💿 |          |        |         |        | Please select one of the course whow to see available times at this location. |             |                                          |
| Sept          | tember   | 2022   | 14/     | <<br>т | 21                                                                            | >           | Calculus II (MAT-193)                    |
| 0             | IVI      |        |         | 1      | 2                                                                             | 3           |                                          |
| 4             | 5        | 6      | 7       | 8      | a                                                                             | 10          |                                          |
|               | 10       | 10     |         | 15     | 16                                                                            | 17          |                                          |
| 11            | ΙZ       | 13     | 14      | 15     | 16                                                                            | 17          |                                          |
| 18            | 19       | 20     | 21      | 22     | 23                                                                            | 24          |                                          |
| 25            | 26       | 27     | 28      | 29     | 30                                                                            |             |                                          |
|               |          |        |         |        |                                                                               |             |                                          |

Choose the course you would like to get group tutoring.

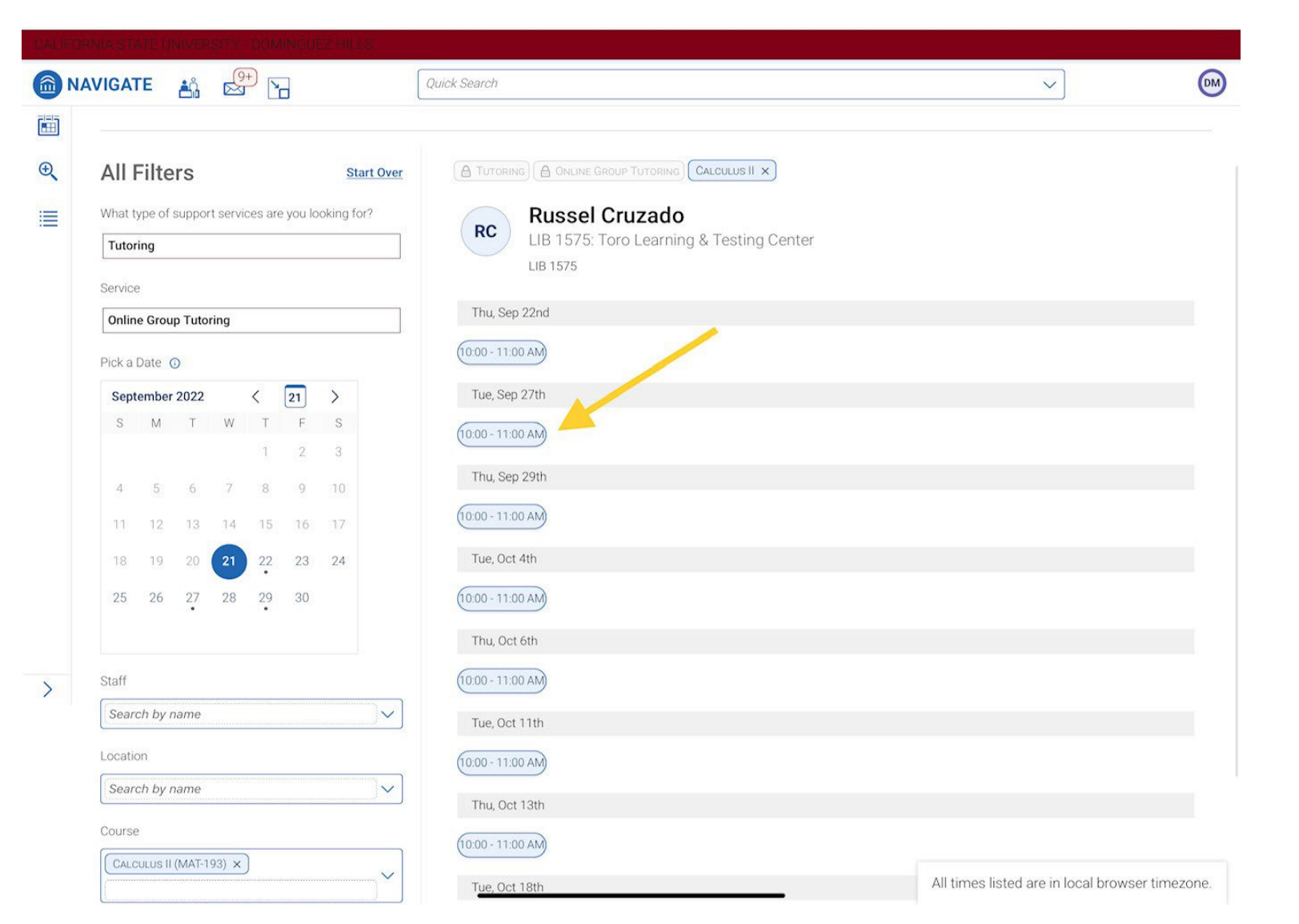

Choose the day and time you would like to get group tutoring.

| Go.Back   Dashboard                                                    |                                                        |
|------------------------------------------------------------------------|--------------------------------------------------------|
| Review Appointment Details and Confirm                                 | m                                                      |
|                                                                        |                                                        |
|                                                                        |                                                        |
| A This is a group appointment with Russel Cruzado and up to 4 other(s) |                                                        |
|                                                                        |                                                        |
| What type of support services are you looking for?                     | Service                                                |
| Tutoring                                                               | Online Group Tutoring                                  |
| Date                                                                   | Time                                                   |
| 09/27/2022                                                             | 10:00 AM - 11:00 AM                                    |
| Location                                                               |                                                        |
| LIB 1575 Toro Learning & Lesting Center<br>LIB 1575                    |                                                        |
| Staff                                                                  |                                                        |
| Russel Cruzado                                                         |                                                        |
| Details                                                                |                                                        |
| Thank you for making an appointment for online group tutoring. Belo    | w you'll find information related to your appointment. |
|                                                                        | (ing                                                   |

#### Review the appointment details.

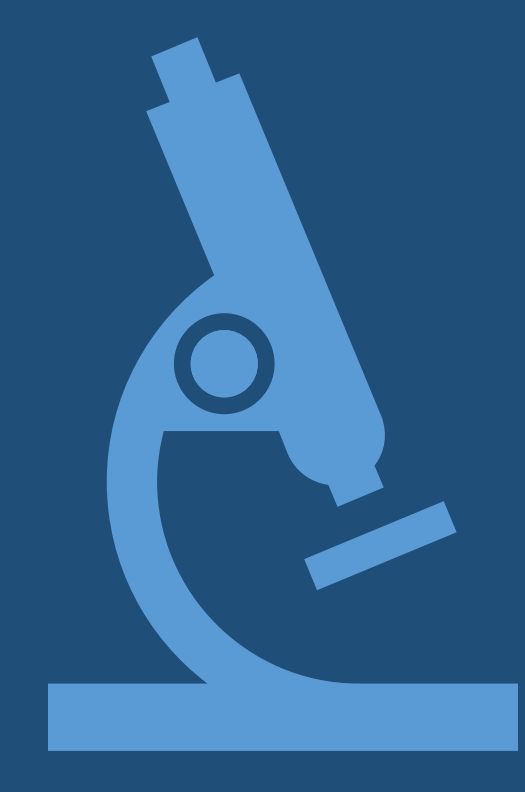

## Step 6 continued

| 59 AM Wed Sep 21                                                                                                    | ●●●<br>csudh.campus.eab.com 🔒                                                                                                    | ➡ 100% ■                                        |
|----------------------------------------------------------------------------------------------------|----------------------------------------------------------------------------------------------------|-------------------------------------------------|
| FORMA STATE UNIVERSITY - DOMINGUEZ F                                                                                                    | 16                                                                                                    |                                                 |
| NAVIGATE 📸 🖉 🎦                                                                                                    | Quick Search                                                                                                    |                                                 |
| Details<br>Hello Student,<br>Thank you for making an appointmer<br>Come prepared to work with a tutor a<br>Zoom will be utilized to facilitate the<br>Use the provided Zoom Link below t<br>Make sure to arrive on time; if you au<br>Be aware that the session will end 1<br>If you have any issues, please conta<br>Zoom Link: https:// | t for online group tutoring. Below you'll find information related to your appoir<br>nd others in a virtual group setting.<br>session<br>access the Online Group Tutoring session<br>ive more than 10 minutes late you will need to reschedule your appointment i<br>minutes early to allow the tutor time to write a summary report.<br>It he learning center at (310) 243-3827 or email the tutor at | for the next available slot                     |
| URL / Phone Number<br>https://                                                                                                    | -                                                                                                    |                                                 |
| Calculus II (MAT-193)                                                                                                    |                                                                                                    |                                                 |
| Would you like to share anything else?<br>Add your comments here                                                                                                    |                                                                                                    |                                                 |
| Email Reminder                                                                                                    |                                                                                                    |                                                 |
| Reminder will be sent to                                                                                                    | pmail.csudh.edu                                                                                                    |                                                 |
| Text Message Reminder                                                                                                    | /                                                                                                    |                                                 |
| Phone Number for Text Reminder                                                                                                    |                                                                                                    |                                                 |
| Schedule                                                                                                    |                                                                                                    |                                                 |
|                                                                                                    |                                                                                                    | All times listed are in local browser timezone. |

After reviewing the appointment details, click the "Schedule" button to make your appointment.

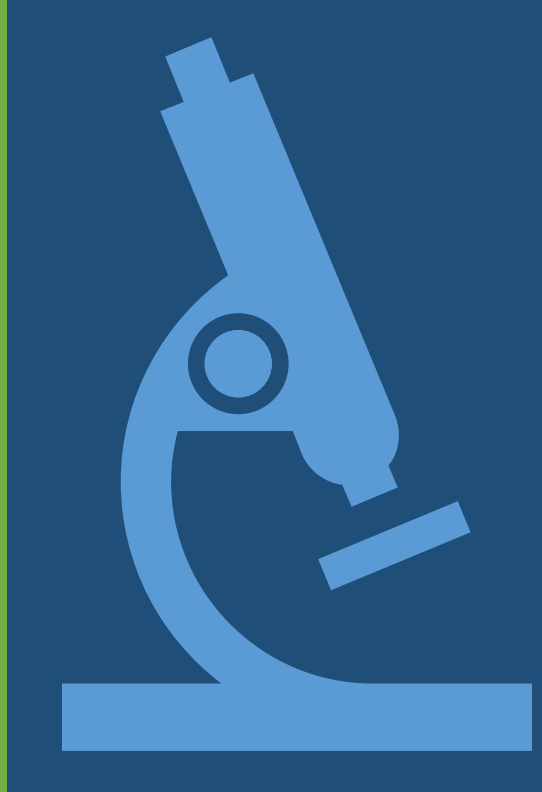

| CALIFORNIA STATE UN   | IIVERSITY - DOMINGUEZ HILLS |                   |                              |  |   |    |  |  |  |  |  |
|-----------------------|-----------------------------|-------------------|------------------------------|--|---|----|--|--|--|--|--|
|                       |                             | Quick Search      |                              |  | ~ | OM |  |  |  |  |  |
| (A)<br>Deshboard      |                             |                   |                              |  |   |    |  |  |  |  |  |
|                       |                             |                   |                              |  |   |    |  |  |  |  |  |
| Succes                | is!                         |                   |                              |  |   |    |  |  |  |  |  |
| <b></b>               |                             |                   |                              |  |   |    |  |  |  |  |  |
| €                     |                             |                   |                              |  |   |    |  |  |  |  |  |
|                       |                             |                   |                              |  |   |    |  |  |  |  |  |
| Appointment Scheduled |                             |                   |                              |  |   |    |  |  |  |  |  |
|                       |                             |                   |                              |  |   |    |  |  |  |  |  |
|                       |                             | View Appointments | Schedule Another Appointment |  |   |    |  |  |  |  |  |
|                       |                             |                   |                              |  |   |    |  |  |  |  |  |
|                       |                             |                   |                              |  |   |    |  |  |  |  |  |

Success! You have made your online group tutoring appointment.

All times listed are in local browser timezone.

#### Step 8: Email Confirmation

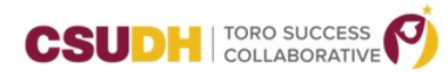

#### **Appointment Scheduled**

An appointment has been scheduled for Sep 27 2022 10:00am - 11:00am PT. Details are included below.

#### Additional Details

Hello Student, Thank you for making an appointment for online group tutoring. Below you'll find information related to your appointment. Come prepared to work with a tutor and others in a virtual group setting. •Zoom will be utilized to facilitate the session •Use the provided Zoom Link below to access the Online Group Tutoring session •Make sure to arrive on time; if you arrive more than 10 minutes late you will need to reschedule your appointment for the next available slot •Be aware that the session will end 10 minutes early to allow the tutor time to write a summary report. •If you have any issues, please contact the learning center at (310) 243-3827 or email the tutor at Zoom Link:

https:/

#### Organizer

**Topic** Online Group Tutoring, Calculus II

Comments N/A

Cancel/Reschedule Appointment: Cancel Appointment Location LIB 1575: Toro Learning & Testing Center

Date of Appointment 09/27/2022

**Time** 10:00am - 11:00am PT After making your appointment, check your email. You will receive instructions for how you will meet with your online group tutor.

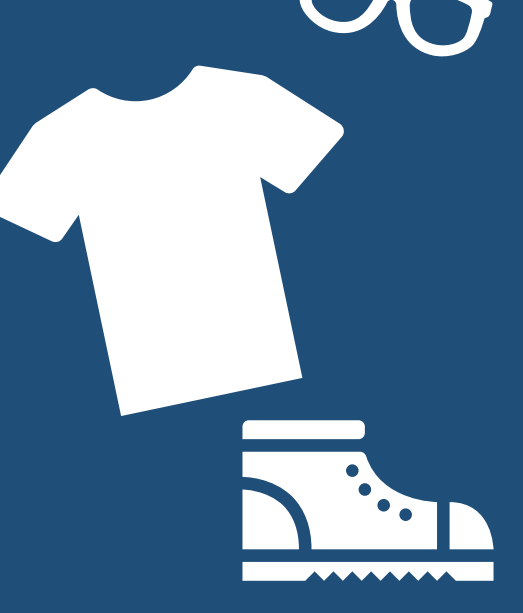

# Need help?

Having issues making an appointment?

If you are having problems, contact your SI leader for support.

1111

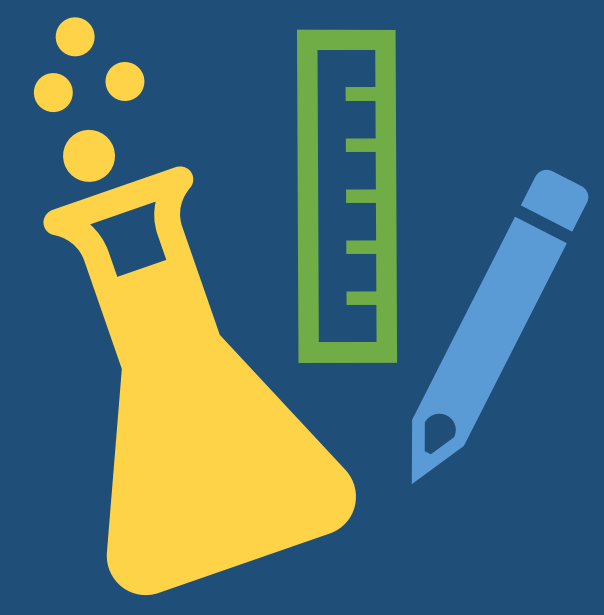